# 雲端虛擬主機服務 使用說明

1.填寫雲端虛擬主機服務資源申請單,申請專案名稱與使用專案之帳號

2.申請完成生效後,請到 <u>http://140.115.0.1/horizon/</u>登入 登入使用者帳號與密碼

| ubuntu® | OpenStack Dashboard |
|---------|---------------------|
| 登入      |                     |
| 使用者名稱:  |                     |
| 密碼:     |                     |
|         |                     |
|         | 登入                  |

### 3.登入後畫面

可看到申請的帳號:UserName、專案名稱:ProjectName、限制摘要如同專案配額所填的資訊

| U                                     | Ibuntu <sup>®</sup> OpenStack | Dashboard         | ProjectName                 | -                     |                              |                                   | UserName 👤 🔻                | 登出                                              |
|---------------------------------------|-------------------------------|-------------------|-----------------------------|-----------------------|------------------------------|-----------------------------------|-----------------------------|-------------------------------------------------|
| 肁                                     | 滚 ▼                           |                   | · · · · · · · · · · · · · · | · · · · · · · · · · · |                              |                                   | · · · · · · · · · · · · · · | · · · · · ·                                     |
|                                       | Compute 👻                     | 概觀                |                             |                       |                              |                                   |                             | · · · · · ·                                     |
|                                       | 概觀                            | 限制摘要              |                             |                       |                              |                                   |                             |                                                 |
|                                       | 執行實例                          |                   |                             |                       |                              |                                   |                             |                                                 |
|                                       | 儲存空間                          |                   |                             |                       |                              |                                   |                             |                                                 |
|                                       | 映像檔                           |                   |                             |                       |                              |                                   |                             |                                                 |
|                                       | 存取權以及安全性                      | 執行貫例<br>已使用 10 個中 | 動                           | の数 随<br>動中的0個 已候<br>6 | 機存取記憶費<br>第50.0GB(<br>約0位元組個 | 置    浮動IP<br>固中 已使用 50 個中的 (<br>1 | 安全性群<br>0 個已使用 10 個=        | <sup>111111111111111111111111111111111111</sup> |
|                                       | 網路                            |                   |                             |                       |                              |                                   |                             |                                                 |
| <br><br>                              |                               |                   |                             |                       |                              |                                   |                             |                                                 |
| · · · · · · · · · · · · · · · · · · · |                               |                   |                             |                       |                              | 儲存空間<br>已使用 10 個中的                | 儲存空間<br>0個已使用1000.          | 間<br>0GB個                                       |
| · ·                                   |                               |                   |                             |                       |                              |                                   | 中的                          | ·☆日 1回                                          |
| · ·                                   |                               | 使用量摘到             | 要                           |                       |                              |                                   |                             |                                                 |
| · ·                                   |                               | 選擇一個時段            | 來查詢它的使用量                    | <u>.</u> :            |                              |                                   |                             |                                                 |
|                                       |                               | 從:2014-07-01      | 到:2014-07-16                | 提交日期的                 | 格式應該為 YY-m                   | ım-dd∘                            |                             |                                                 |
| <br>                                  |                               | 活躍的執行實例:0         | 活躍的隨機存取記憶體                  | 0位元組 此時段的             | 「虛擬處理器時數                     | 效: 0.00 此時段的 GB 時數: 0             | 0.00                        |                                                 |
| · ·                                   |                               |                   |                             |                       |                              |                                   | 土下載С                        | SV 摘要                                           |
| · ·                                   |                               | 執行實例名稱            | 虛擬 CF                       | PU 數                  | 硬碟                           | 隨機存取記憶體                           | 上線時間                        |                                                 |
|                                       |                               |                   |                             | 沒有                    | 項目可以列                        | 出。                                |                             |                                                 |
|                                       |                               | 正列出 0 個項目         |                             |                       |                              |                                   |                             |                                                 |

#### 4.變更密碼

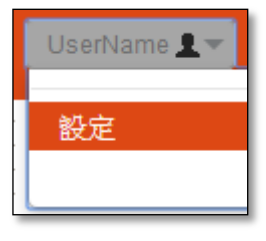

| ubuntu® | OpenStack D                                                                                                    | ashboard ProjectName 🔽                                        |
|---------|----------------------------------------------------------------------------------------------------|---------------------------------------------------------------|
| 專案      | •                                                                                                    |                                                               |
| 設定      | ▼ 1 × 1                                                                                                    | · 變更密碼                                                        |
| 使用者設定   | · · ·                                                                                                    | . 變更密碼                                                        |
| 變更密碼    | · · · · · · · · · · · · · · · · · · ·                                                                                                    | · · · · · · · · · · · · · · · · · · ·                         |
|         |                                                                                                    | 新的密碼:*<br>確認新的密碼:*<br>描述:<br>您可以在此變更您的密碼。我們強力建議您新增一個<br>堅固的密碼 |
|         | ·       ·       ·       ·       ·       ·       ·       ·       ·       ·       ·       ·       ·       ·       ·       ·       ·       ·       ·       ·       ·       ·       ·       ·       ·       ·       ·       ·       ·       ·       ·       ·       ·       ·       ·       ·       ·       ·       ·       ·       ·       ·       ·       ·       ·       ·       ·       ·       ·       ·       ·       ·       ·       ·       ·       ·       ·       ·       ·       ·       ·       ·       ·       ·       ·       ·       ·       ·       ·       ·       ·       ·       ·       ·       ·       ·       ·       ·       ·       ·       ·       ·       ·       ·       ·       ·       ·       ·       ·       ·       ·       ·       ·       ·       ·       ·       ·       ·       ·       ·       ·       ·       ·       ·       ·       ·       ·       ·       ·       ·       ·       ·       ·       ·       ·       ·       ·       ·       · | ·<br>·<br>·<br>·<br>·<br>·                                    |

5.建立虛擬機步驟:

(1)建立網路(內網)

查看網路拓撲,一開始只有 public(外網)

| 素書        |           |
|-----------|-----------|
| Compute > | 網路拓撲      |
| 網路        | ■ 縮小 ■ 適中 |
| 網路拓撲      |           |
| 網路        |           |
| 路由器       |           |
|           |           |
|           |           |
|           |           |
|           | · · · ·   |
|           | E E       |
|           |           |
|           |           |
|           |           |
|           |           |
|           |           |
|           |           |
|           |           |
|           |           |
|           |           |
|           |           |
|           |           |
|           |           |
|           |           |
|           |           |

# 新增網路

| 案事      | ~ | · · · · · · · · · · · · · · · · · · |        | · · · · · · · · · |     | · · · · · · · · · · · | · · · · · · · · · ·   |
|---------|---|-------------------------------------|--------|-------------------|-----|-----------------------|-----------------------|
| Compute | • | 網路                                  |        |                   |     | · · · · · · · · · · · | · · · · · · · · · · · |
| 網路      | * |                                     |        |                   |     |                       | + 新增網路                |
| 網路拓撲    |   | 名稱                                  | 子網路已聯結 | 已分享               | 狀態  | 管理員狀態                 | 動作                    |
| 網路      |   | 元列中の個項日                             | ž      | 沒有項目可以發           | 利出。 |                       |                       |
| 路由器     |   |                                     |        |                   |     |                       |                       |

| 新增網路                       | ×                                           |
|----------------------------|---------------------------------------------|
| 網路 子網域* 子網路詳細資訊            | ι                                           |
| <b>網路名稱:</b><br>private ip | 您可以在此新增一個新的網路。<br>另外,可以在下一個面板新增一個子網路聯結這個網路。 |
| 管理員狀態:<br>✓                |                                             |
| «上一頁                       | 下一步》                                        |

# 設定子網路名稱、網路位址(請設定私有網路範圍,下方說明)→下一步

| 新增網路                                                   | ×                                                                      |
|--------------------------------------------------------|------------------------------------------------------------------------|
| 網路 子網域 子網路詳細資訊                                         |                                                                        |
| 新増子網路:<br>☑<br>子網路名稱:<br>intranet                      | 您可以新增一個子網路聯結新的網路,但「網路位址」必須<br>指定。假如您希望新增一個不包含子網路的網路,取消勾選<br>「新増子網路」方格。 |
| <b>網路位址:</b><br>192.168.65.0/24<br>IP 版本: *<br>IPv4 	▼ | 用 CIDR 格式的網路位址(如<br>192.168.0.0/24)                                    |
| 闡道 IP:<br>┃                                            |                                                                        |
| «上一頁                                                   | 下一步»                                                                   |

\*私有網路(private ip)範圍:

1.A class : 10.0.0/8 (10.0.0.1~10.255.255.254) 2.B class : 172.16.0.0/12 (172.16.0.1~172.31.255.254) 3.C class : 192.168.0.0/16 (192.168.0.1~192.168.255.254)

| 設定 DNS 名稱伺服器→新增         |                                     |
|-------------------------|-------------------------------------|
| 新增網路                    | ×                                   |
| 網路 💙 子網域 💙 子網路詳細資訊      |                                     |
| 啟用 DHCP:<br>✔           | 您可以為子網路指定額外的屬性。                     |
| 分配倉庫:                   |                                     |
| DNS 名稱伺服器:              |                                     |
| 140.115.1.31<br>8.8.8.8 | 此子網路的 DNS 名稱伺服器 IP 位址<br>列表。一行一個條目。 |
| 主機路由:                   |                                     |
|                         |                                     |
| 《上一頁                    | 新增                                  |

查看網路拓撲已有內網,再來設定路由器來連接外網與內網

| 家客      | ~                                     |                                             |
|---------|---------------------------------------|---------------------------------------------|
| С       | compute >                             | 網路拓撲                                        |
| 縓       | 羽路 マ                                  | ■ 縮小 ■ 適中                                   |
| 셝       | <b>周路拓</b> 撲                          |                                             |
| 緑       | 图路                                    |                                             |
| 跷       | 各由器                                   |                                             |
|         | · · · · · · · · · · · · · · · · · · · |                                             |
| · · · · | · · · · · · · · · · · · · · · · · · · | n na se se se se se se se se se se se se se |
|         | · · · · · · · · · · · · · · · · · · · |                                             |
|         |                                       |                                             |
|         |                                       | 192.168.6                                   |
|         |                                       | 85.0/2 <b>4</b>                             |
|         |                                       |                                             |

# (2)建立路由器

# 新增路由器

| 事業      | * |     | · · · · · | · · · · · · · |           |      |       |   |  | · · · · |      |   |
|---------|---|-----|-----------|---------------|-----------|------|-------|---|--|---------|------|---|
| Compute | • | 路E  | · · ·     | · · · · · ·   | · · · · · |      |       |   |  |         |      |   |
| 網路      | • |     |           |               |           |      |       |   |  | -       | 新增路由 | 器 |
| 網路拓撲    |   |     | 名稱        |               | 狀態        |      | 對外網路  |   |  | 動作      |      |   |
| 網路      |   |     |           |               |           | 沒有項目 | 目可以列出 | 0 |  |         |      |   |
| 23. PR  |   | 正列出 | 10個項目     | l             |           |      |       |   |  |         |      |   |
| 路由器     |   |     |           |               |           |      |       |   |  |         |      |   |
|         |   |     |           |               |           |      |       |   |  |         |      |   |

# 設定路由器名稱

| 新增路由器              | ×        |
|--------------------|----------|
| 路由器名稱: *<br>router |          |
|                    | 取消 新增路由器 |

### 設定完後可看網路拓撲已經有外網、router 與內網

| 冑 | 13 | <b>7</b> 4 |    |    |   |     |   |   |   |   |   |   |   | Ŧ |   | • | · · · · · · |    |     |     | · ·        |
|---|----|------------|----|----|---|-----|---|---|---|---|---|---|---|---|---|---|-------------|----|-----|-----|------------|
|   |    | Con        | np | ut | e |     |   |   |   |   |   |   |   | Þ |   | • | 網路          | 女: | 拓撲  | · · | · · ·      |
|   |    | 網路         |    |    |   |     |   |   |   | - |   |   |   |   |   |   | ■ 縮/        | Þ. | ■適中 | · · | · ·<br>· · |
|   | ſ  | 網路         | 拓  | 撲  |   |     |   |   |   |   |   |   |   |   |   |   |             |    |     |     |            |
|   |    | 網路         |    |    |   |     |   |   |   |   |   |   |   |   |   | • | •           |    |     |     |            |
|   |    | 路由         | 붎  |    |   |     |   |   |   |   |   |   |   |   |   | • |             |    | ×   |     |            |
|   |    |            |    |    |   |     |   |   |   |   |   |   | • | • |   |   | •           |    |     |     |            |
|   |    |            |    |    |   |     |   |   |   |   |   |   |   |   |   |   |             |    |     |     |            |
|   | -  |            |    |    |   |     |   |   |   |   |   |   |   |   |   |   |             |    |     |     |            |
|   |    |            |    |    |   | • • |   |   |   |   |   |   |   |   |   |   |             |    |     |     |            |
|   |    |            | ,  |    |   |     |   |   |   |   |   |   |   |   |   |   |             | B  |     | 2   |            |
|   |    |            |    |    |   |     |   |   |   |   |   |   |   |   | • |   | •           |    |     | ale |            |
|   |    |            | ÷  | ÷  |   |     | Ċ | Ċ | Ċ | Ċ | ÷ | ÷ | ÷ | ÷ | 1 | 1 |             |    |     |     |            |
|   |    |            |    |    |   |     |   |   |   |   |   |   |   |   |   |   |             |    |     |     |            |
|   |    |            |    |    |   |     |   |   |   |   |   |   |   |   |   |   |             |    |     |     |            |
|   |    |            |    |    |   | • • |   |   |   |   |   |   |   |   |   |   |             |    |     |     |            |
|   |    |            |    |    |   |     |   |   |   |   |   |   |   |   |   |   |             |    |     |     |            |
|   |    |            |    |    |   |     |   |   |   |   |   |   |   |   |   |   |             |    |     |     |            |
|   | -  |            | -  |    |   |     |   |   |   |   |   |   |   | · |   | • |             |    |     |     | 5          |
|   |    |            |    | ÷  | ÷ |     |   | Ċ | Ċ | Ċ | ÷ | ÷ | ÷ | ÷ | ÷ | 1 | 1           |    |     |     | 2          |
|   |    |            |    |    |   |     |   |   |   |   |   |   |   |   |   |   |             |    |     |     | 8          |
|   |    |            |    |    |   |     |   |   |   |   |   |   |   |   |   |   |             |    |     |     | 65         |
|   |    |            |    |    |   |     |   |   | - |   |   |   | - |   | • |   |             |    |     |     | Q.         |
|   |    |            |    |    |   |     |   |   |   |   |   |   |   |   |   |   |             |    |     |     | 24         |
|   |    |            |    |    |   |     |   |   |   |   |   |   |   |   |   |   |             | -  |     |     |            |
|   |    |            |    |    |   |     |   |   |   |   |   |   |   |   |   |   |             |    |     |     |            |
|   |    |            |    |    |   |     |   |   |   |   |   |   |   |   |   |   |             |    |     |     | 1.1.1      |

# (3)透過 router 設定連接外網與內網

設定閘道(即設定欲連接的對外網路)

| 事案      |   | · · · · · · · · · · · · · · · · · · · | · · · · · · · · · · · | · · · · · · · · · · · · · · · · | · · · · · · · · · · · · · · · · · · · |  |  |  |  |  |
|---------|---|---------------------------------------|-----------------------|---------------------------------|---------------------------------------|--|--|--|--|--|
| Compute | 路 | 路由器                                   |                       |                                 |                                       |  |  |  |  |  |
| 網路      |   |                                       |                       |                                 | <b>十 新增路由器</b> → 新增路由器                |  |  |  |  |  |
| 網路拓撲    |   | 2 名稱                                  | 狀態                    | 對外網路                            | 動作                                    |  |  |  |  |  |
| 網路      |   | router                                | Active                | -                               | 設定閘道更多一                               |  |  |  |  |  |
| 路由紫     |   | 列出 1 個項目                              |                       |                                 |                                       |  |  |  |  |  |

# 對外網路選擇"public"→設定閘道

| 設定閘道                                 | ×                                                                  |
|--------------------------------------|--------------------------------------------------------------------|
| 對外網路: *<br>public ▼<br>路由器名稱: *      | 描述:<br>您可以連接一個指定的對外網路到路由器。對外網路<br>是視為路由器的預設路由且路由器行為就像是對外連<br>線的閘道。 |
| router                               |                                                                    |
| 路由器識別號: *                            |                                                                    |
| 2abb60a8-5960-4a8b-ae8d-0f76e52c5999 |                                                                    |
|                                      |                                                                    |
|                                      | 取消 設定 閘道                                                           |

### 點"router"進去

| 專案      |           |        | · · · · · · · · · · · · · |                 |
|---------|-----------|--------|---------------------------|-----------------|
| Compute | 路由器       |        |                           |                 |
| 網路      |           |        |                           | ➡ 新增路由器 ■ 刪除路由器 |
| 網路拓撲    | □ 名稱      | 狀態     | 對外網路                      | 動作              |
| 網路      |           | Active | public                    | 清除 闌道 更多 🔻      |
| 路由器     | 正列出 1 個項目 |        |                           |                 |

# 可看到路由器詳細資料→加入網路卡(即設定欲連接的對內網路)

| 路由器詳細資訊                           |            |                   |              |                     |  |  |  |  |
|-----------------------------------|------------|-------------------|--------------|---------------------|--|--|--|--|
| 路由器概觀: router                     |            |                   |              |                     |  |  |  |  |
| 名稱                                |            |                   |              | · · · · · · · · · · |  |  |  |  |
| 満別號<br>2abb60a8-5960-4a8b-ae8d-0行 | 76e52c5999 |                   |              | · · · · · · · · · · |  |  |  |  |
| <del>狀態</del><br>ACTIVE           |            | · · · · · · · · · |              |                     |  |  |  |  |
| 對外閘道資訊<br>已連接對外網路 public          |            | · · · · · · · ·   |              | · · · · · · · · ·   |  |  |  |  |
| 網路卡介面                             |            | · · · · · · · · · |              | · · · · · · · · · · |  |  |  |  |
|                                   |            |                   | +            | 加入纲路卡               |  |  |  |  |
|                                   | rê bi dala | rab dolo_err      | r er rib dek |                     |  |  |  |  |
| · 名稱 固定 IP                        | 狀態類型       | 2 管理              | 員狀態          | 動作                  |  |  |  |  |
| 沒有項目可以列出。                         |            |                   |              |                     |  |  |  |  |
| 正列出 0 個項目                         |            |                   |              |                     |  |  |  |  |
|                                   |            |                   |              |                     |  |  |  |  |

#### 子網域請選擇稍早自行設定的內網

| 加入網路卡                                                                       | ×                                                                                                    |
|-----------------------------------------------------------------------------|----------------------------------------------------------------------------------------------------|
| 子網域: * private ip: 192.168.65.0/24 (intranet) ▼ IP 位址(選項): BB由器名稱: * router | 描述:<br>您可以連接一個指定的子網路到路由器。<br>新增網路卡時預設的 IP 位址是已選擇子網路的閘道。<br>您可以在此指定另外的網路卡 IP 位址。您必須選擇一<br>個上列清單上有包含指定 IP 的子網路。 |
| 路由器識別號: *<br>2abb60a8-5960-4a8b-ae8d-0f76e52c5999                           |                                                                                                    |
|                                                                             | 取消加入網路卡                                                                                                    |

### 此時查看網路拓撲·外網與內網已透過 router 連接完成

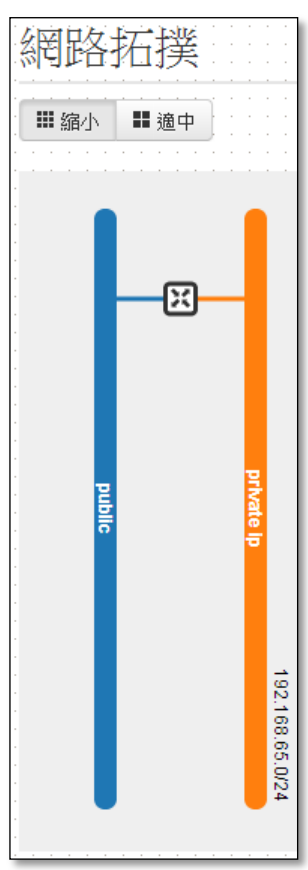

(4)產生 ssh key · 取得公鑰(若虛擬機欲建立成 windows 系統則不需要)

產生 ssh key 說明:

從自己的機器(例:ubuntu12.04server版),要用來遠端到虛擬機的設備,輸入 ssh-keygen。

babylee@rd65:~\$ ssh-keygen

Generating public/private rsa key pair.

Enter file in which to save the key (/home/babylee/.ssh/id\_rsa): //可幫 key 改名(不改名就直接按 enter)

Enter passphrase (empty for no passphrase): //不輸入密碼就直接按 enter

Enter same passphrase again: //不輸入密碼就直接按 enter(二次確認)

Your identification has been saved in id\_rsa.

Your public key has been saved in id\_rsa.pub.

產生的 key 為非對稱式,會有兩把 key,放在/home/username/.ssh Your identification has been saved in id\_rsa. //私鑰

Your public key has been saved in id\_rsa.pub. //公鑰

babylee@rd65:~/.ssh\$ cat id\_rsa.pub //查看並複製公鑰(下一個步驟會使用到)

#### (5)執行實例(即為新增虛擬機)→發動執行實例

| 專案       | ~ | <br>        |                                       | · · · · · · · · ·   |             |           |             |                                                                                                    | · · · · · · ·   |         | · · · · · · · ·   |               |             |
|----------|---|-------------|---------------------------------------|---------------------|-------------|-----------|-------------|----------------------------------------------------------------------------------------------------|-----------------|---------|-------------------|---------------|-------------|
| Compute  | ~ | 執行          | <b>丁貫</b> 例                           | · · · · · · · · ·   |             | · · · · · | · · · · · · | · · · · ·                                                                                                    | · · · · · · ·   |         | · · · · · · · · · | · · · · · · · | · · · · · · |
| 根亚建制     |   |             |                                       |                     |             |           | 首而强         | <u><u></u><u></u><u></u><u></u><u></u><u></u><u></u><u></u><u></u><u></u><u></u><u></u><u></u><u></u><u></u><u></u><u></u><u></u><u></u></u> |                 |         | 9 篩選              | + 發動執         | 行實例         |
| 執行實例     |   |             | 執行實例名稱                                | 映像檔名稱               | IP 位址       | 規格        | 密鑰對         | 狀態                                                                                                    | 可用區域            | 任務      | 電源狀態              | 上線時間          | 動作          |
|          |   |             |                                       |                     |             | 沒有        | 項目可以        | (列出。                                                                                                    |                 |         |                   |               |             |
| 儲存空間     |   | 正列出         | 出0個項目                                 |                     |             |           |             |                                                                                                    |                 |         |                   |               |             |
| 映像檔      |   |             |                                       |                     |             |           |             |                                                                                                    |                 |         |                   |               |             |
| 存取權以及安全性 |   | · · · · · · |                                       |                     | · · · · · · | · · · ·   | · · · · · · | · · · ·                                                                                                    | · · · · · · ·   | · · · · | · · · · · · · ·   |               |             |
| 網路       | • | · · · · · · | · · · · · · · · · · · · · · · · · · · | · · · · · · · · · · | · · · · · · | · · · · · | · · · · · · | · · · · ·                                                                                                    | · · · · · · · · | · · · · | · · · · · · · ·   |               | · · · · · · |

| 發動執行實例                                                                                                    |     |                  |                    |                  | ×               |
|----------------------------------------------------------------------------------------------------|-----|------------------|--------------------|------------------|-----------------|
| 詳細資訊* 存取權以及安全性*                                                                                                    | 網路連 | 騘*               | 前置作業               | 進階選項             |                 |
| 可用區域:                                                                                                    | •   | 為發動一             | 個執行實例指定            | 詳細資料。            |                 |
| 100a<br>執行 <b>宵例</b> 名稱: *                                                                                                    |     | 下列的圖<br>遙擬硬體     | 表顯示此專案的<br>豐樣板詳細資料 | <b>」專案配額中資</b> 源 | 的使用情形。          |
| ubuntu12.04                                                                                                    |     | 名稱               |                    | m1.tiny          |                 |
|                                                                                                    |     | 虚擬(              | CPU 數              | 1                |                 |
| <b>虛擬硬體樣板:</b> ★                                                                                                    | _   | 根硬码              | 世                  | 1 GB             |                 |
| m1.tiny                                                                                                    | -   | 暫時的              | 生硬碟                | 0 GB             |                 |
| m1.small Statement of the second second seco |     | 硬碟約              | 息合                 | 1 GB             |                 |
| m1.large<br>m1.xlarge                                                                                                    |     | 隨機有              | 邦記憶體               | 512 ME           | 3               |
| 執行實例開機來源:*                                                                                                    |     |                  |                    |                  |                 |
| 選擇來源                                                                                                    | • 1 | 事案限制<br>執行實行     | 」<br>例數量           |                  | 已使用 10 中的 0     |
|                                                                                                    | ţ   | <sup>虚</sup> 擬處: | 理器數量               |                  | 已使用 20 中的 0     |
|                                                                                                    | 1   | 隨機存開             | 取記憶體總合             | <b>?</b> 已使月     | 1 51200 中的 0 MB |
|                                                                                                    |     |                  |                    |                  | 取消 發動           |

#### 詳細資料:選擇映像檔

| 發動執行實例                                 |                                         |                |                | ×    |
|----------------------------------------|-----------------------------------------|----------------|----------------|------|
| 詳細資訊* 存取權以及安全性*                        | 網路連線*                                   | 前置作業           | 進階選項           |      |
| 可用區域:                                  | 為發動                                     | ├──個執行實例指定     | 洋细資料。          |      |
| nova                                   | <ul> <li>下列的</li> </ul>                 | 圖表顯示此專案的       | 專案配額中資源的使用情形。  |      |
| <b>赴行事间之茲・*</b>                        | 虛擬码                                     | 更體樣板詳細資料       |                |      |
|                                        | 名稱                                      | Ģ              | m1.small       |      |
|                                        | 虚损                                      | ≱CPU 數         | 1              |      |
| <b>虚擬硬體樣板:*</b>                        | 一根布                                     | 稲怨             | 20 GB          |      |
| m1.small                               | ▼ 1(X H3<br>BIF(H3                      | という            | 2000           |      |
| 執行宵例數量;*                               | 11日 日 日 日 日 日 日 日 日 日 日 日 日 日 日 日 日 日 日 | 加生现味           | UGB            |      |
| 1                                      |                                         | 認合             | 20 GB          |      |
|                                        | 隨機                                      | 存取記憶體          | 2,048 MB       |      |
| 執行實例開機來源:*                             | _                                       |                |                |      |
| 從映像檔開機                                 | ▼ 專案的<br>共 ///                          | 剥<br>● Ander ■ |                | 5H 0 |
| 映像檔名稱:                                 | ¥1,1丁                                   | 直1列數工          |                | 1) U |
| 選擇映像檔                                  | ▼ 虚擬                                    | <u> </u> 處理器數量 | 已使用 20 中的      | 約 0  |
| 選擇映像檔<br>cirros-0.3.2-x86_64 (12.6 MB) | 隨機                                      | 存取記憶體總合        | 已使用 51200 中的 0 | MB   |
| ubuntu-14.04-x86_64 (242.0 MB)         |                                         |                |                |      |
|                                        |                                         |                | 取消 發           | 動    |

存取權以及安全性:

密碼對:點選+號,設定密碼對

# 安全性群組(即防火牆):預設使用 default,要使用特定的 port,之後再去修改 default 內容

| 發動執行實例                                          |           |        |         |            | ×     |
|-------------------------------------------------|-----------|--------|---------|------------|-------|
| 詳細資訊*                                           | 存取權以及安全性* | 網路連線*  | 前置作業    | 進階選項       |       |
| <b>密编封:</b><br>無可用的密鑰對<br>安全性群組: *<br>☑ default | •         | + 從密鑰對 | 、安全性群組及 | 其他機制控制存取您的 | 執行實例。 |
|                                                 |           |        |         | 取消         | 發動    |

#### 設定密碼對名稱、填入剛剛產生的公鑰→匯入密碼對

密碼對說明:因 ubuntu 預設無密碼,因此登入需要使用遠端 ssh 的方式,且不需要輸入密碼

| 匯入密鑰對                                                                                                    | ×                                                                                                    |
|----------------------------------------------------------------------------------------------------|----------------------------------------------------------------------------------------------------|
| 密總 計名 語:   女 信:   ① Z P b 4 a K w 1 F D W Z B 9 e lh 1/4 i d C S C 7 S + W w d n W 8 Z M vo 3 x S b b a b y lee @ r d 6 5 | I 描述:<br>您可以在發動後以密鑰對登入您的執行個體。<br>選擇一組您可以辨識的密鑰對名稱並在空自處貼上您<br>的 SSH 公鑰。<br>SSH 密鑰對可以用 ssh-keygen 命令來產生:<br>ssh-keygen -t rsa -f cloud.key<br>這會產生一組密鑰對:一支給您私人 (cloud.key),<br>与一支公開 (cloud.key.pub)。在此貼上公鑰檔的內<br>容。<br>在發動一個執行個體後,您用這個私鑰來登入 (依照<br>您發動的映像檔,使用者名稱可能不同):<br>ssh -i cloud.key ubuntu@ <instance_ip><br/>式:<br/>ssh -i cloud.key ec2_user@<instance_ip></instance_ip></instance_ip> |
|                                                                                                    | 取消 匯入密鑰對                                                                                                    |

已帶入剛剛設定的密碼對(因為目前只有一組密碼對,所以會自動帶入)

| 發動執行實例                               |           |    |      |         |         |          | ×            |
|--------------------------------------|-----------|----|------|---------|---------|----------|--------------|
| 詳細資訊*                                | 存取權以及安全性* | 網路 | 各連線* | 前置作業    | 進階選項    |          |              |
| 密鍋對:<br>rd65<br>安全性群組:*<br>✔ default | •         | +  | 從密鑰對 | 、安全性群組及 | 其他機制控制有 | 家政您的執行實例 | 5 <u>1</u> o |
|                                      |           |    |      |         |         | 取消 發     | 動            |

網路連線,因為目前只有設定一組內網,所以會自動帶入→發動

| 發動執行實例                                                                                    |      |              |                |        | ×         |
|-------------------------------------------------------------------------------------------|------|--------------|----------------|--------|-----------|
| 詳細資訊* 存取權以及安全性*                                                                           | 網路連續 | )<br>(注 *    | 前置作業           | 進階選項   |           |
| 已選擇網路 <pre>nic:1      private ip (94ac3ed6-30bd-4dcf-     923d-904b512ced8e) </pre> 可用的網路 |      | 按鍵或拖<br>變更網路 | 拉從可用的網<br>卡順序。 | 路中挑選網路 | ,您可以用拖拉的方 |
|                                                                                           |      |              |                |        | 取消 發動     |

(6)取得 IP

取得 IP 後,才能從別台電腦 SSH 到虛擬機

更多→聯結浮動 IP

|             |                         |              | 節飛躍                                         |         |        | QĨ       | 職    | <b>登動執行</b> 實 | 例                | 重開機執行審例 🍵 終止執行審 |
|-------------|-------------------------|--------------|---------------------------------------------|---------|--------|----------|------|---------------|------------------|-----------------|
| 執行實例名<br>稱  | 映像檔名稱                   | IP 位址        | 規格                                          | 密鑰<br>對 | 狀態     | 可用區<br>域 | 任務   | 電源狀<br>態      | 上線<br>時間         | 動作              |
| ubuntu12.04 | ubuntu-12.04-<br>x86_64 | 192.168.65.2 | m1.small 2GB 隨機存取記憶體 1 個虛擬處理器 <br>20.0GB 硬碟 | rd65    | Active | nova     | None | Running       | <mark>2</mark> 分 | 新增即時存檔 更多▼      |

按+號取得 IP

| 管理浮動 IP 的聯結                                                            |                          | ×  |
|------------------------------------------------------------------------|--------------------------|----|
| IP 位址*                                                                 |                          |    |
| IP 位址: *<br>無可用的 IP 位址 ▼ +<br>欲聯結的接口: *<br>ubuntu12.04: 192.168.65.2 ▼ | 為您所選的執行實例選擇您想要聯結的 IP 位址。 |    |
|                                                                        | 取消                       | 聯結 |

# 分配 IP

| 分配浮動 IP                    | ×                                     |
|----------------------------|---------------------------------------|
| <b>倉庫: *</b><br>public   ▼ | 描述:<br>從浮動 IP 倉庫分配一個浮動 IP。<br>裏 宏 配 箔 |
|                            | 浮動 IP (0) 50 可用                       |
|                            | 取消 分配 IP                              |

# 成功:已分配浮動 IP 140.115.198.210→聯結

| 管理浮動 IP 的聯結                 | ×                                 |
|-----------------------------|-----------------------------------|
| IP 位址*                      |                                   |
| IP                          | 為您所選的執行 <b>會</b> 例選擇您想要聯結的 IP 位址。 |
| 140.115.198.210 +           |                                   |
| <b>欲聯結的接口:</b> *            |                                   |
| ubuntu12.04: 192.168.65.2 🔹 |                                   |
|                             |                                   |
|                             | 取消 聯結                             |

#### 設定完後資訊

| 執行  | <b>「實例</b>  |                         |                                 |  |  |  |  |
|-----|-------------|-------------------------|---------------------------------|--|--|--|--|
|     | 執行實例名<br>稱  | 映像檔名稱                   | IP 位址                           |  |  |  |  |
|     | ubuntu12.04 | ubuntu-12.04-<br>x86_64 | 192.168.65.2<br>140.115.198.210 |  |  |  |  |
| 正列出 | 1個項目        |                         |                                 |  |  |  |  |

### (7)設定防火牆定

存取權以及安全性→安全性群組→管理規則

| 事業       |      |                            |                       |                       |               |                   |           |  |  |  |  |  |
|----------|------|----------------------------|-----------------------|-----------------------|---------------|-------------------|-----------|--|--|--|--|--|
| Compute  | · 注着 | 存取權與安全性                    |                       |                       |               |                   |           |  |  |  |  |  |
| 概觀       |      | 安全性群組  密鑰對  浮動 IP  API 存取權 |                       |                       |               |                   |           |  |  |  |  |  |
| 執行實例     |      |                            |                       |                       | + 新           | 增安全性群組            | 💼 刪除安全性群組 |  |  |  |  |  |
| 儲存空間     |      | □ 名稱                       |                       | 描述                    |               | 動作                |           |  |  |  |  |  |
| 映像檔      |      | 🗆 defat                    | ult                   | default               |               | 管理規則              |           |  |  |  |  |  |
| 存取權以及安全性 |      | 正列出 1 個項                   | 3                     |                       |               |                   |           |  |  |  |  |  |
| 網路       |      | · · · · · · · · ·          | · · · · · · · · · · · | · · · · · · · · · · · | · · · · · · · | · · · · · · · · · |           |  |  |  |  |  |

| 管理        | 管理安全性群組規則:default |        |       |              |                  |                       |  |  |  |  |  |  |
|-----------|-------------------|--------|-------|--------------|------------------|-----------------------|--|--|--|--|--|--|
| • • • • • |                   |        |       |              |                  | <b>+ 加入規則</b> 前 刪除 規則 |  |  |  |  |  |  |
|           | 方向                | 網路協定類型 | IP 協定 | 埠口範圍         | 違程               | 動作                    |  |  |  |  |  |  |
|           | 出口                | IPv6   | 任意    | -            | ::/0 (CIDR)      | 刪除 規則                 |  |  |  |  |  |  |
|           | 入口                | IPv4   | 任意    | <del>.</del> | default          | 刪除 規則                 |  |  |  |  |  |  |
|           | 九口                | IPv6   | 任意    | -            | default          | 刪除 規則                 |  |  |  |  |  |  |
|           | 出口                | IPv4   | 任意    |              | 0.0.0.0/0 (CIDR) | <b>一</b> 剛除 規則        |  |  |  |  |  |  |
| 正列出       | 4個項目              | 1      |       |              |                  |                       |  |  |  |  |  |  |

# 加入 SSH(port22)規則·若為 windows OS 要使用遠端桌面·請加入 RDP(port3389)規則

| 加入規則                                                                                                    | ×                                                                                                    |
|----------------------------------------------------------------------------------------------------|----------------------------------------------------------------------------------------------------|
| 規則:*          自訂 TCP 規則       ●         自訂 UDP 規則       ●         自訂 ICMP 規則       ●         其他協定       ▲         ALL ICMP       ▲         ALL ICMP       ●         ALL UDP       ●         DNS       ●         HTTP       ●         HTTPS       ●         MAPS       ●         LDAP       MS SQL         MYSQL       ●         POP3       ●         SMTP       SMTPS         0.0.0.0/0       ● | <ul> <li> 扫述: <ul> <li>規則是分配給安全性群組定義允許進入執行實例的交通。一條安全性群組規則包含三個主要的部份:</li> <li>規則: 您可以指定想要的規則樣板或者使用自訂規則,這個選項可自訂 TCP 規則、自訂 UDP 規則或者是自訂 ICMP 規則。</li> <li>用放埠口/埠口範團: 您能選擇開放一個單獨的埠口或者一個範圍的埠口給 TCP 和 UDP 規則。選擇「埠口範圍」選項將可供您以空格提供開始與結束的埠口範圍」選項將可供您以空格提供開始與結束的埠口範圍。供您用空自插入指定的 ICMP 類型及代碼給ICMP。</li> <li> 透程: 您必須經由此規則指定要允許的交通來源。您能用 IP 位址區塊 (CDR) 的型式或者經由一個來源群組 (安全性群組)。選擇一個安全性群組為來源將允許任何屬於那安全性群組的其他執行實例經由規則來訪問其他執行實例。 </li> </ul></li></ul> |
|                                                                                                    | 取消加入                                                                                                    |

### (8)設定儲存空間

### 新增儲存空間

| 事案       | ~   |    |                     | · · · · · · · · · | <br> |      |       | · · · · · · · | · · · · · · · · ·       |                       |
|----------|-----|----|---------------------|-------------------|------|------|-------|---------------|-------------------------|-----------------------|
| Compute  | -   | 儲  | · · · · · · · · · · |                   |      |      |       |               |                         |                       |
| 把趙       | 根電影 |    |                     |                   | 即時存榨 |      |       |               | · · · · · · · · · · · · | · · · · · · · · · · · |
| 執行實例     |     |    |                     |                   | 節選   |      |       | Q             | 篩選 🕇 新                  | 增儲存空間                 |
| 儲存空間     |     |    | 名稱                  | 描述                | 規格   | 狀態   | 類型    | 附加到           | 可用區域                    | 動作                    |
| • 映像檔    |     | 正列 | 刘出 0 個項目            | l                 |      | 沒有項目 | 目可以列出 | Цο            |                         |                       |
| 存取權以及安全性 |     |    |                     |                   |      |      |       |               |                         |                       |
| 網路       | Þ   |    | · · · · · ·         | · · · · · · ·     |      |      |       |               | · · · · · · · · · ·     | · · · · · · · · ·     |

# 設定儲存空間名稱(vdisk01)、容量 1G 為例→新增儲存空間

| 新增儲存空間                      | ×                                                                                                    |
|-----------------------------|----------------------------------------------------------------------------------------------------|
| <b>儲存空間名稱:</b> *<br>vdisk01 | 描述:                                                                                                    |
| 描述:                         | 儲存空間是可以被附加到執行實例的區塊裝置。<br>儲存空間限制                                                                                                    |
| 類型:<br>▼                    | <mark>Gigabytes 總合 (0 GB)</mark><br>1,000 <django.utils.functionalproxy at<br="" object="">0x7f51f0cc6f50&gt; 可用</django.utils.functionalproxy> |
| 容量 (GB):*<br>1              | 儲存空間數量(0) 10 可用                                                                                                    |
| 儲存空間來源:<br>無來源,空的儲存空間       |                                                                                                    |
| <b>可用區域</b><br>任何可用區域       |                                                                                                    |
|                             | 取消新增儲存空間                                                                                                    |

### 設定給虛擬主機使用:更多→編輯附件

| 信   | 儲存空間與即時存檔 |               |     |          |                                       |    |     |      |             |  |  |  |
|-----|-----------|---------------|-----|----------|---------------------------------------|----|-----|------|-------------|--|--|--|
| 1   | 諸存名       | 3間 儲          | 存空間 | 即時存      | ····································· |    |     |      |             |  |  |  |
| • • |           |               |     | • 新增儲存空間 |                                       |    |     |      |             |  |  |  |
|     |           | 名稱            | 描述  | 規格       | 狀態                                    | 類型 | 附加到 | 可用區域 | 動作          |  |  |  |
| • • |           | vdisk01       |     | 1GB      | Available                             | -  |     | nova | 編輯儲存空間 更多 ▼ |  |  |  |
|     | 正列出       | 1個項目          |     |          |                                       |    |     |      | 擴充的儲存空間     |  |  |  |
|     |           |               |     |          |                                       |    |     |      | 編輯附件        |  |  |  |
|     |           |               |     |          |                                       |    |     |      | 新增即時存檔      |  |  |  |
| · · | · · ·     | · · · · · · · |     |          |                                       |    |     |      | ■除儲存空間      |  |  |  |

#### 附加到執行實例,選擇虛擬主機→附加儲存空間

| 管理    | 諸存空間附件                         |              |       |      | ×      |
|-------|--------------------------------|--------------|-------|------|--------|
|       | 劫与审例                           |              | 壯要    | 創行   |        |
|       | 1001 J E 101                   |              | 坂旦    | 301F |        |
|       |                                | 沒有項目         | 可以列出。 |      |        |
| 正列出   | 出0個項目                          |              |       |      |        |
|       |                                |              |       |      |        |
|       |                                |              |       |      |        |
|       |                                |              |       |      |        |
| 附加    | 到執行實例                          |              |       |      |        |
| 附加到   | <b>執行實例:</b> *                 |              |       |      |        |
| ubunt | tu12.04 (0b60972b-d197-4498-83 | 81-f186fa& 🔻 |       |      |        |
|       | 選擇一個執行實例來附加。                   |              |       |      |        |
|       |                                |              |       | 取消   | 附加儲存空間 |

## 已附加到 Ubuntu12.04 上的/dev/vdb

| a<br>存名 | 空間 儲    | 存空間 | 即時存 | 檔····· |    |                              | · · · · · · · · |          |           |
|---------|---------|-----|-----|--------|----|------------------------------|-----------------|----------|-----------|
|         |         |     |     |        |    | 節選                           | 篩選              | ▶ 新增儲存空間 | 💼 刪除 儲存空間 |
|         | 名稱      | 描述  | 規格  | 狀態     | 類型 | 附加到                          | 可用區域            | 動作       |           |
|         | vdisk01 |     | 1GB | In-Use |    | 已附加到 ubuntu12.04 上的 /dev/vdb | nova            | 編輯儲存空間   | 更多▼       |

需要先格式化後才可進行掛載

```
到可遠端到虛擬機的電腦, ssh ubuntu@140.115.198.210
```

```
babylee@rd65:~$ ssh ubuntu@140.115.198.210
The authenticity of host '140.115.198.210 (140.115.198.210)' can't be established.
ECDSA key fingerprint is 16:99:39:9b:a0:18:25:5f:b8:09:cb:af:c9:bd:d6:3b.
Are you sure you want to continue connecting (yes/no)?
```

輸入 cat /proc/partitions 可查看目前硬碟空間,vdb 為剛剛附加上來的硬碟

| ubuntı | u@ubuntu1 | 2:~\$ cat /] | proc/partitions |
|--------|-----------|--------------|-----------------|
| major  | minor #   | blocks na    | me              |
|        |           |              |                 |
| 253    | 0         | 20971520     | vda             |
| 253    | 1         | 20970496     | vda1            |
| 253    | 16        | 1048576      | vdb             |

切换成 root 方式,輸入 sudo -s

格式化硬碟 mkfs -t ext4 /dev/vdb(ext4 為格式)

```
mkfs -t ntfs /dev/vdb(windows 可用格式)
```

```
root@ubuntu12:~# mkfs -t ext4 /dev/vdb
mke2fs 1.42 (29-Nov-2011)
Filesystem label=
OS type: Linux
Block size=4096 (log=2)
Fragment size=4096 (log=2)
Stride=0 blocks, Stripe width=0 blocks
65536 inodes, 262144 blocks
13107 blocks (5.00%) reserved for the super user
First data block=0
Maximum filesystem blocks=268435456
8 block groups
32768 blocks per group, 32768 fragments per group
8192 inodes per group
Superblock backups stored on blocks:
        32768, 98304, 163840, 229376
Allocating group tables: done
Writing inode tables: done
Creating journal (8192 blocks): done
Writing superblocks and filesystem accounting information: done
```

#### 掛載 mount /dev/vdb /mnt

查看掛載情況輸入 df -h · 已掛載成功

| root@ubuntu12:         | ~# moun | t /dev | /vdb / | /mnt |            |  |  |  |  |  |
|------------------------|---------|--------|--------|------|------------|--|--|--|--|--|
| root@ubuntu12:~# df -h |         |        |        |      |            |  |  |  |  |  |
| Filesystem             | Size    | Used   | Avail  | Use∛ | Mounted on |  |  |  |  |  |
| /dev/vda1              | 20G     | 801M   | 18G    | 5%   | /          |  |  |  |  |  |
| udev                   | 998M    | 12K    | 998M   | 1%   | /dev       |  |  |  |  |  |
| tmpfs                  | 201M    | 216K   | 201M   | 1%   | /run       |  |  |  |  |  |
| none                   | 5.0M    | 0      | 5.OM   | 0%   | /run/lock  |  |  |  |  |  |
| none                   | 1002M   | 0      | 1002M  | 0%   | /run/shm   |  |  |  |  |  |
| /dev/vdb               | 1008M   | 34M    | 924M   | 48   | /mnt       |  |  |  |  |  |

\*若要每次重開機都要自動掛載,可寫入/etc/fstab中

<file system> <mount point> <type> <options> <dump> <pass>

LABEL=cloudimg-rootfs / ext4 defaults 0 0 /dev/vdb /mnt ext4 auto 0 0

有建立檔案在掛載的空間後,若要從 web 介面將 vdisk1 移除附加,記得請先卸載

#### 輸入 umount /mnt

| root@ubuntu12:~# umount /mnt |       |      |       |      |            |  |  |  |  |  |  |
|------------------------------|-------|------|-------|------|------------|--|--|--|--|--|--|
| root@ubuntu12:~# df -h       |       |      |       |      |            |  |  |  |  |  |  |
| Filesystem                   | Size  | Used | Avail | Use∛ | Mounted on |  |  |  |  |  |  |
| /dev/vda1                    | 20G   | 801M | 18G   | 5%   | /          |  |  |  |  |  |  |
| udev                         | 998M  | 12K  | 998M  | 1%   | /dev       |  |  |  |  |  |  |
| tmpfs                        | 201M  | 216K | 201M  | 1%   | /run       |  |  |  |  |  |  |
| none                         | 5.0M  | 0    | 5.OM  | 0%   | /run/lock  |  |  |  |  |  |  |
| none                         | 1002M | 0    | 1002M | 60   | /run/shm   |  |  |  |  |  |  |

#### 儲存空間→更多→編輯附件

| 儲存 | 諸存空間與即時存檔     |    |     |        |    |                              |      |        |           |  |  |
|----|---------------|----|-----|--------|----|------------------------------|------|--------|-----------|--|--|
| 儲存 | 儲存空間 儲存空間即時存檔 |    |     |        |    |                              |      |        |           |  |  |
|    |               |    |     |        |    | 篩選                           | 篩選   | 新增儲存空間 | 💼 刪除 儲存空間 |  |  |
|    | 名稱            | 描述 | 規格  | 狀態     | 類型 | 附加到                          | 可用區域 | 動作     |           |  |  |
|    | vdisk01       |    | 1GB | In-Use | -  | 已附加到 ubuntu12.04 上的 /dev/vdb | nova | 編輯儲存空間 | 更多▼       |  |  |
| 正列 | 出1個項目         |    |     |        |    |                              |      | 編輯附件   | <u>€</u>  |  |  |

卸除 儲存空間,這顆硬碟也可掛到別的系統上,有建立在裡面的檔案也可用在別台虛擬機上

| 管理儲存空間附件 × |             |          |         |         |  |  |  |  |
|------------|-------------|----------|---------|---------|--|--|--|--|
|            |             |          |         | 卸除 儲存空間 |  |  |  |  |
|            | 執行實例        | 裝置       | 動作      |         |  |  |  |  |
|            | ubuntu12.04 | /dev/vdb | 卸除 儲存空間 |         |  |  |  |  |
| 正列出        | 1個項目        |          |         |         |  |  |  |  |
|            |             |          |         |         |  |  |  |  |
|            |             |          |         | 取消      |  |  |  |  |